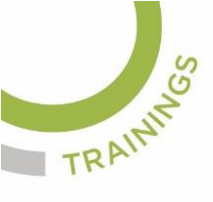

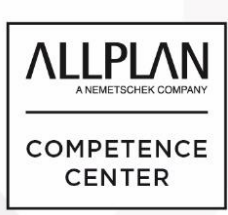

## ALLPLANLERNEN.DE KURZTIPPS

#### Nr.: 2023-04

### Thema: Linie in Kreis umwandeln

Software: Allplan BIM

#### Hintergrund:

Kann ich eine gezeichnete Linie in Allplan zu einem Bogen oder Kreisausschnitt umwandeln?

#### So geht's:

- 1. Beenden Sie alle aktiven Befehle (ESC-Taste)
- 2. Klicken Sie eine vorhandene 2D-Linie mit der rechten Maustaste an.
- 3. Wählen Sie im Kontext-Menü den Befehl: "Zwei Elemente ausrunden"
- Klicken Sie bei der Aufforderung: *"2. Ausrundungselement*" die gleiche Linie mit der
  - linken Maustaste nochmal an.
- Nun haben Sie einen dynamischen Bogen am Fadenkreuz, den Sie beliebig absetzen können.

| • @ = • • •             | • 🔊 • 🗘 • 🖻 • 📭 • 🗶 • 🗶 • 👎 |            |          | Allplan 2023 - < > - <keine th="" zeichnu<=""><th>g&gt;:TB8</th><th><b>2</b>1</th><th colspan="3">💄 Jörg Geier 🧮 🐂 🕐 👻 🗕</th></keine> |          |             |               | g>:TB8     | <b>2</b> 1                                | 💄 Jörg Geier 🧮 🐂 🕐 👻 🗕 |         |  |
|-------------------------|-----------------------------|------------|----------|----------------------------------------------------------------------------------------------------|----------|-------------|---------------|------------|-------------------------------------------|------------------------|---------|--|
| Rohbau Ausbau F         | Freies M Beschrif K         | ionstrui B | lenutzer | Energie                                                                                                    | Tragwerk | Teamwork    | Visualis      | Plug-ins   | Planlayo                                  |                        |         |  |
|                         |                             | .1.8       | / X.     | <i></i>                                                                                                    | 0000     |             | <b>e</b>      | BI         | ∧  ↔                                      | 🥒 🛃 H                  | L 4     |  |
|                         | 金 前 主 蘂                     |            | <u> </u> | <i>"////. "#</i> ##                                                                                                    | ащ.      |             |               | -          | <b>N</b>                                  | 12                     | SHE AN  |  |
|                         | 2D-Objekte                  |            |          | 2D-Flächen                                                                                                    | Raster   | Verlegungen | Bestandspläne | Kolorieren | Schnellzugriff                            | Ändern                 | Bearbei |  |
| enschaften              |                             | ą×         |          |                                                                                                    |          |             | Gru           | ndriss:3   |                                           |                        |         |  |
| ensc Assiste Objekte El | benen Issue Conne           | ct Laver   |          |                                                                                                    |          |             |               |            |                                           |                        |         |  |
| lu un ant               | - @                         |            |          |                                                                                                    |          |             |               | /          |                                           |                        |         |  |
| kument                  | . 4                         |            |          |                                                                                                    |          |             |               |            |                                           |                        |         |  |
| Format                  |                             | n în       |          |                                                                                                    |          |             |               | /          |                                           |                        |         |  |
| Stittdicke              | 0.25                        |            |          |                                                                                                    |          |             |               | / Linie    |                                           |                        | - 1     |  |
| Linionfarthe            |                             |            |          |                                                                                                    |          |             |               | 🎤 Überi    | nahme                                     |                        |         |  |
|                         | STANDARD                    | -          |          |                                                                                                    |          |             |               | ¥ Löcch    | en                                        |                        |         |  |
| Stift von Laver         |                             | 1          |          |                                                                                                    |          |             |               | H Verse    | hiehen                                    |                        |         |  |
| Strich von Laver        |                             | 1          |          |                                                                                                    |          |             |               | €8 Dreb    | en la la la la la la la la la la la la la |                        |         |  |
| Farbe von Laver         |                             | 1 =        |          |                                                                                                    |          | /           |               | The Kopie  | ren und einfüg                            | en                     |         |  |
| Hilfskonstruktion 🖉     |                             | R          |          |                                                                                                    |          |             |               | Absta      | nd naralleler Lir                         | nien modifizierer      | ,       |  |
| Reihenfolge 🖳           | 0                           | 1          |          | -                                                                                                    |          |             |               | Punk       | te modifizieren                           |                        | .       |  |
| Segmentnummer 🖬         | 919                         | P          |          |                                                                                                    |          |             |               |            |                                           |                        |         |  |
| Element                 |                             |            |          |                                                                                                    |          |             |               | K Linie    | knicken                                   |                        |         |  |
| Musterlinie 🖁           |                             | P          |          |                                                                                                    |          |             |               | 🕰 Punk     | tabstand modifi                           | zieren                 |         |  |
| Dokument                |                             | U          |          |                                                                                                    |          |             |               | 👗 Dopp     | elten Linienteil                          | löschen                |         |  |
| Dokument                | TB8                         |            |          |                                                                                                    |          |             |               | Eleme      | ent zwischen Sch                          | hnittpunkten lös       | chen    |  |
| Dokumententyp           | Konstruktion                |            |          |                                                                                                    |          |             |               | 👗 Teilel   | ement löschen                             |                        |         |  |
| Ort                     | C:\Users\jgeier\Docume      | ents\Ne    |          |                                                                                                    |          |             |               | -> Zwei    | Elemente versch                           | ineiden                |         |  |
| Dateigröße              | 128 KB (131094 Bytes)       |            |          |                                                                                                    |          |             |               | Parall     | ele zu Element                            |                        |         |  |
| Änderungsdatum          | 04.07.2023, 09:33:27        |            |          |                                                                                                    |          |             |               | Zwei       | Elemente ausrui                           | nden                   |         |  |
| Anderungsdatum          | Geier                       |            |          |                                                                                                    |          |             |               | Faser      | 1                                         |                        |         |  |
| Darstellungsart         | Juciel                      |            |          |                                                                                                    |          |             |               | 1 Linier   | n zu Polygonen                            | verbinden              |         |  |
| Gliadanunassada         |                             | *          |          |                                                                                                    |          |             |               | A Linier   | h auf Element tri                         | immen                  |         |  |
|                         |                             |            |          |                                                                                                    |          |             |               | 🤏 Attrib   | ute modifiziere                           | n                      |         |  |
|                         |                             |            |          |                                                                                                    |          |             |               | Abc Besch  | riften                                    |                        |         |  |
|                         |                             |            |          |                                                                                                    |          |             |               | 🥩 Layer    | status ändern                             |                        |         |  |
| · 庐 庐                   |                             | -          | (iii)    |                                                                                                    |          |             |               | Teilbi     | Idstatus ändern                           |                        |         |  |

(Abb. Jörg Geier)

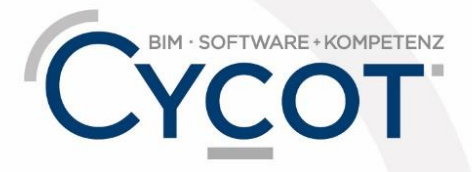

# Weitere Infos, Videotrainings und mehr unter: www.allplanlernen.de

© CYCOT GmbH, Jörg Geier• Alle Angaben ohne Gewähr